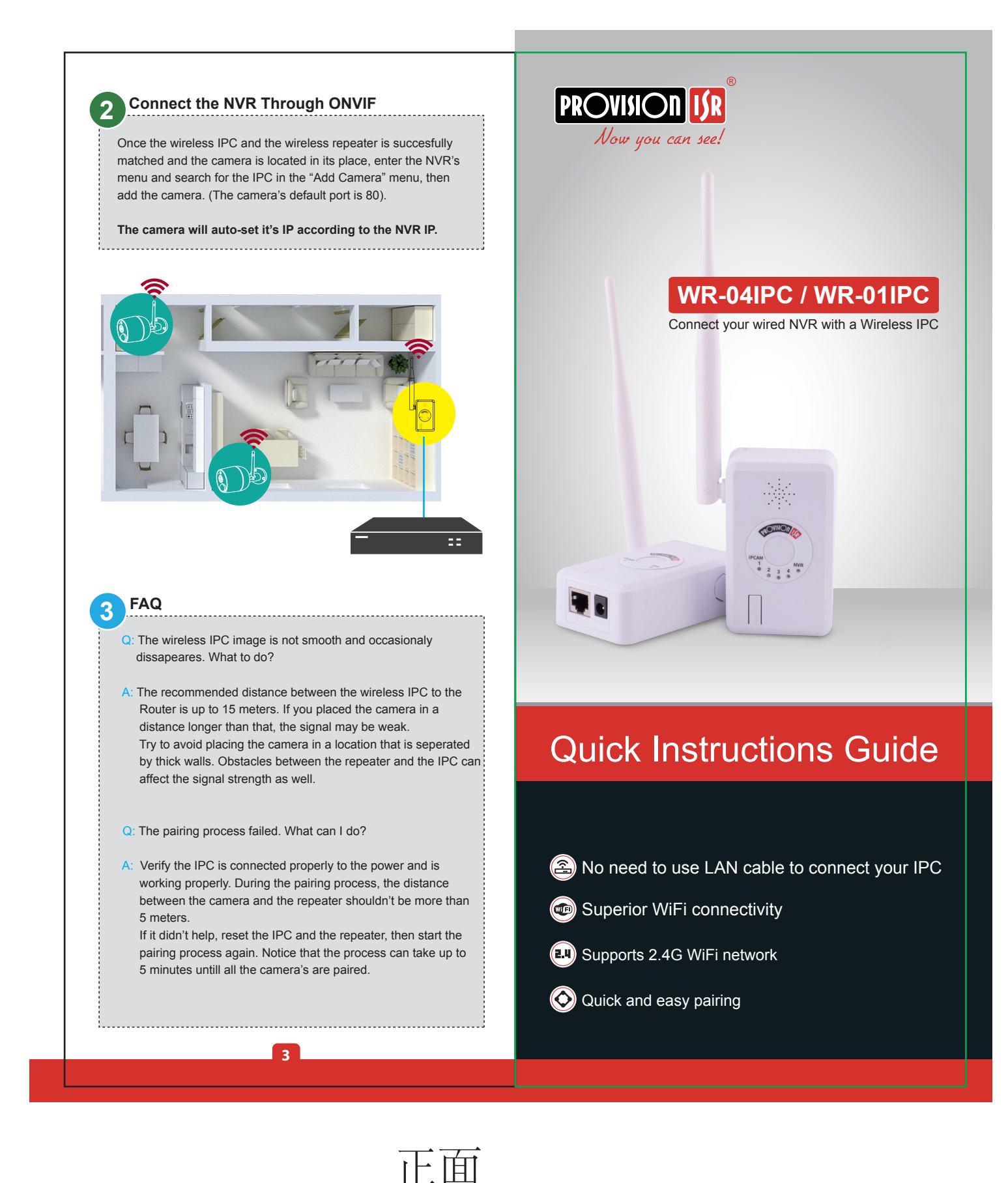

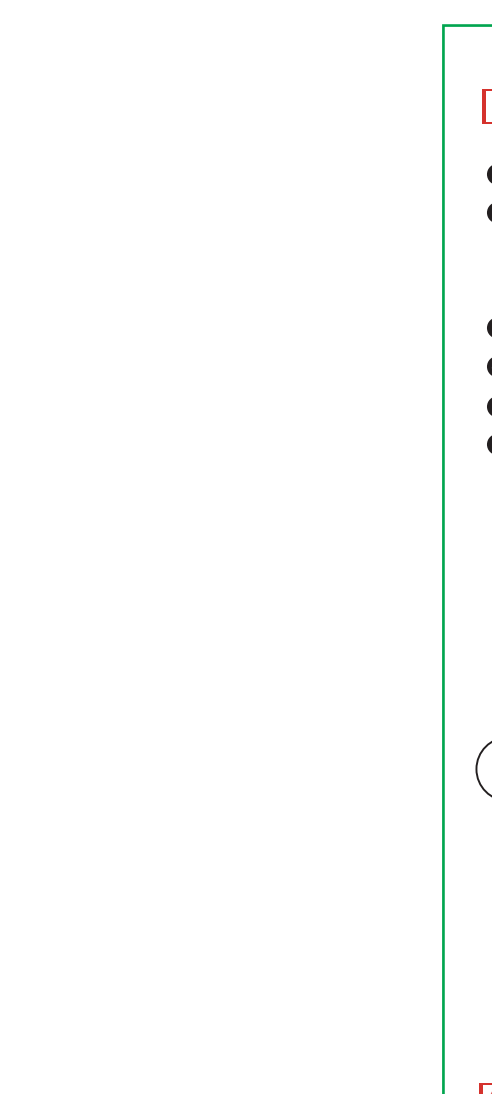

| WIFI      | 802.11b/g/n 2.4G                                                                         |                                      |
|-----------|------------------------------------------------------------------------------------------|--------------------------------------|
| Capacity  | 4 (1*) Wireless IPC                                                                      |                                      |
| LEDS      | 5 (2*) LED indicators, 4 (1*) IPC signal status,<br>1 LED for the NVR connection status. |                                      |
| Interface | 1 x RJ45 100Mbits<br>network interface                                                   | Connection to the network            |
|           | 1 x Match/Reset button                                                                   | Press to match the IPC code or reset |
|           | 1 x 12V Power supply                                                                     | Power supply for the router          |
| Dimension | 74 x 31 x 186 mm                                                                         |                                      |

\* For the WR-01IPC model

## **1** Product Appearance

**Indicator light**---Indicates the signal status of the IPC/NVR. 2 Match Code/reset button---press and hold it for 2 seconds to start the matching process. Press and hold for 10 seconds for full reset to factory default.

- **Speaker**---Prompts the voice indication.
- **DC Port**---Power input.
- **5** Network port---Connect to NVR/Switch 6 Antenna---Receives the IPC Signal.

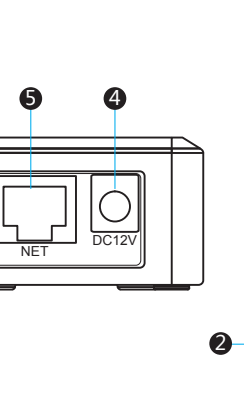

# -6

# 2 Dimension & Specification

# **3** Operation Guide

### Pairing a camera

- a. Connect the Wireless Repeater and the wireless IPC to the power. b. Use a network cable to connect the repeater to the switch.
- Verify that your NVR is connected to the same network.
- c. Press and hold the IPC's reset button for 10 second.
- d. Press and hold the repeater's match code button for 2 seconds.
- e. The repeater will prompt "WiFi code match is running".
- f. The matching proccess will start. After short time the cameras indication light(s) should turn green.
- g. After few min (up to 5 min) the wireless repeater will prompt "Matching Successful" .
- h. Install the cameras in the desired location.

### If the wireless router prompts "Matching failed", reset both the cameras and wireless router by press and hold the reset button for 10 second

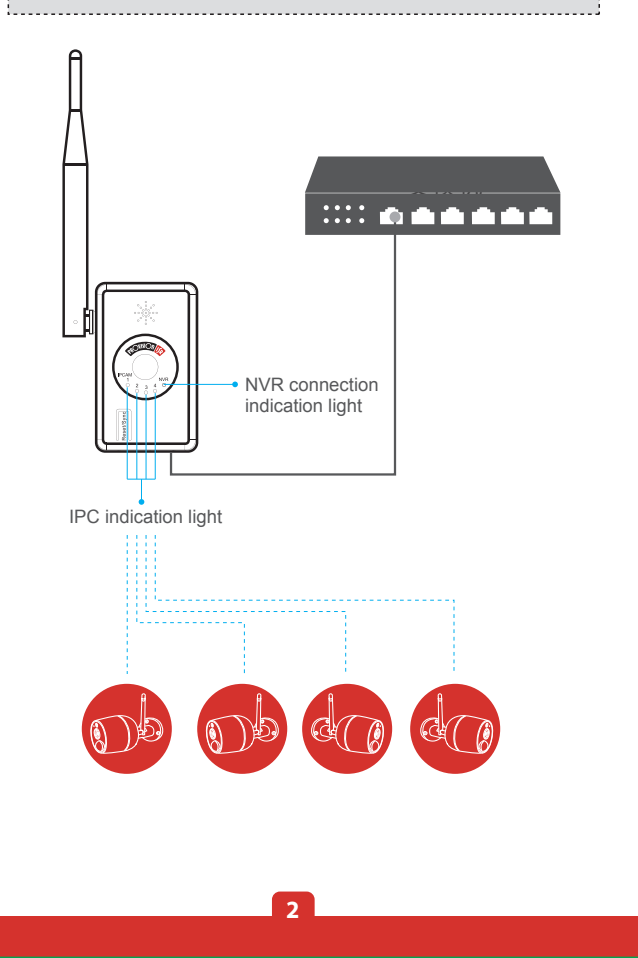

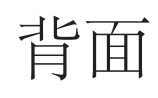